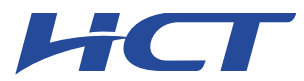

# Appendix H. – Power reduction verification

Per the May 2017 TCBC Workshop notes, demonstration of proper functioning of the power reduction mechanism is required to support the corresponding SAR Configurations.

A Base station simulator was used to establish a conducted RF connection and output power was monitored. The power measurements were confirmed to be within expected tolerance for all DSI. before and after a power reduction mechanism was triggered. For the combination cases, one mechanism was switched to a 'triggered' state at a time; powers were confirmed to be within tolerances after each additional mechanism was activated

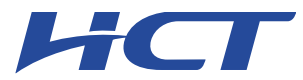

# 1. Power Reduction Verification for Main ANT

This device utilizes a power reduction mechanism for some wireless modes under DSI(Device State Index).

For this device DSI = 0 is configured when the device cannot detect the use conditions, and DSI = 3 is configured when Hotspot mode activated. DSI = 2 is configured when receiver mode on.

| Mec        | hanism     | Dend               | De         | vice State Index( | DSI)          |
|------------|------------|--------------------|------------|-------------------|---------------|
| 1st        | 2nd        | Band               | Free state | Mechanism-1st     | Mechanism-2nd |
| RCV ON     | Hotspot On | GSM 850 GPRS/EDGE  | 0          | 2                 | 2             |
| Hotspot On | RCV ON     | GSM 850 GPRS/EDGE  | 0          | 3                 | 2             |
| RCV ON     | Hotspot On | GSM 1900 GPRS/EDGE | 0          | 2                 | 2             |
| Hotspot On | RCV ON     | GSM 1900 GPRS/EDGE | 0          | 3                 | 2             |
| RCV ON     | Hotspot On | UMTS Band 5        | 0          | 2                 | 2             |
| Hotspot On | RCV ON     | UMTS Band 5        | 0          | 3                 | 2             |
| RCV ON     | Hotspot On | LTE Band 12        | 0          | 2                 | 2             |
| Hotspot On | RCV ON     | LTE Band 12        | 0          | 3                 | 2             |
| RCV ON     | Hotspot On | LTE Band 13        | 0          | 2                 | 2             |
| Hotspot On | RCV ON     | LTE Band 13        | 0          | 3                 | 2             |
| RCV ON     | Hotspot On | LTE Band 5         | 0          | 2                 | 2             |
| Hotspot On | RCV ON     | LTE Band 5         | 0          | 3                 | 2             |
| RCV ON     | Hotspot On | LTE Band 66        | 0          | 2                 | 2             |
| Hotspot On | RCV ON     | LTE Band 66        | 0          | 3                 | 2             |
| RCV ON     | Hotspot On | LTE Band 4         | 0          | 2                 | 2             |
| Hotspot On | RCV ON     | LTE Band 4         | 0          | 3                 | 2             |
| RCV ON     | Hotspot On | LTE Band 2         | 0          | 2                 | 2             |
| Hotspot On | RCV ON     | LTE Band 2         | 0          | 3                 | 2             |
| RCV ON     | Hotspot On | NR Band n5         | 0          | 2                 | 2             |
| Hotspot On | RCV ON     | NR Band n5         | 0          | 3                 | 2             |
| RCV ON     | Hotspot On | NR Band n66        | 0          | 2                 | 2             |
| Hotspot On | RCV ON     | NR Band n66        | 0          | 3                 | 2             |

#### Table 1.1 Power Reduction Verification for Antenna A

#### Table 1.2 Power Reduction Verification for Antenna B

| Mech       | anism      | Pond        | DSI  |    |    |  |  |  |  |
|------------|------------|-------------|------|----|----|--|--|--|--|
| #1         | #2         | ballu       | FREE | #1 | #2 |  |  |  |  |
| RCV ON     | Hotspot On | LTE Band 41 | 0    | 2  | 2  |  |  |  |  |
| Hotspot On | RCV ON     | LTE Band 41 | 0    | 3  | 2  |  |  |  |  |
| RCV ON     | Hotspot On | NR Band n41 | 0    | 2  | 2  |  |  |  |  |
| Hotspot On | RCV ON     | NR Band n41 | 0 3  |    | 2  |  |  |  |  |

#### Table 1.3 Power Reduction Verification for Antenna I

| Mech       | anism      | Dand        |      | DSI |    |
|------------|------------|-------------|------|-----|----|
| #1         | #2         | Бапа        | FREE | #1  | #2 |
| RCV ON     | Hotspot On | LTE Band 2  | 0    | 2   | 2  |
| Hotspot On | RCV ON     | LTE Band 2  | 0    | 3   | 2  |
| RCV ON     | Hotspot On | LTE Band 4  | 0    | 2   | 2  |
| Hotspot On | RCV ON     | LTE Band 4  | 0    | 3   | 2  |
| RCV ON     | Hotspot On | LTE Band 41 | 0    | 2   | 2  |
| Hotspot On | RCV ON     | LTE Band 41 | 0    | 3   | 2  |
| RCV ON     | Hotspot On | LTE Band 66 | 0    | 2   | 2  |
| Hotspot On | RCV ON     | LTE Band 66 | 0    | 3   | 2  |
| RCV ON     | Hotspot On | NR Band n41 | 0    | 2   | 2  |
| Hotspot On | RCV ON     | NR Band n41 | 0    | 3   | 2  |
| RCV ON     | Hotspot On | NR Band n66 | 0    | 2   | 2  |
| Hotspot On | RCV ON     | NR Band n66 | 0    | 3   | 2  |

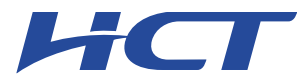

Appendix I. – Down-link CA Power Measurement / 5G NR Call Box Setup

The report shall not be (partly) reproduced except in full without approval of the laboratory.

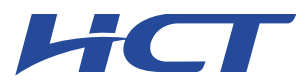

# 1. LTE Down-link Carrier Aggregation Conducted Powers

SAR test exclusion for LTE downlink Carrier Aggregation is determined by power measurements according to the number component carriers(CCs) supported by test product implementation. For those configurations required by April 2018 TCBC Workshop notes, conducted power measurements with LTE Carrier Aggregation(CA) (downlink only) active are made in accordance to KDB Publication 941225 D05Av01r02. The RRC connection is only handled by one cell, the primary component carrier (PCC) for downlink and uplink communications. After making a data connection to the PCC, the UE device adds secondary component carrier(s)(SCC) on the downlink only.

#### Downlink Carrier aggregation:

- 1. This device only supports downlink carrier aggregation. For every supported combination of downlink carrier aggregation, power measurements were performed with the downlink carrier aggregation active for the configuration with highest measured maximum conducted power with downlink carrier aggregation inactive measured among the channel bandwidth, modulation, and RB combinations in each frequency band.
- 2. All control and acknowledge data is sent on uplink channels that operate identical to specifications when downlink carrier aggregation is inactive.
- 3. Per FCC KDB publication 941225 D05A v01r02, Section C)3)b)ii), PCC uplink channel was selected at downlink carrier aggregation combinations. The downlink PCC channel was paired with the selected PCC uplink channel according to normal configurations without carrier aggregation.
- 4. For continuous intra-band carrier aggregation, the downlink channel spacing between the component carriers was set to multiple of 300kHz less than the nominal channel spacing defined in section 5.4.1A of 3GPP TS 36.521.
- 5. For non-continuous intra-band carrier aggregation, the downlink channel spacing between the component carriers was set to be larger than the nominal channel spacing and provided maximum separation between the component carriers.
- 6. All selected downlink channels remained fully within the downlink transmission band of the respective component carrier.

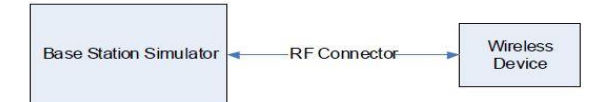

Power Measurement setup

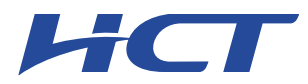

### LTE Down Link 3CA Call Setup

PCC Setting (Channel/ RB/ BW/ Modulation)

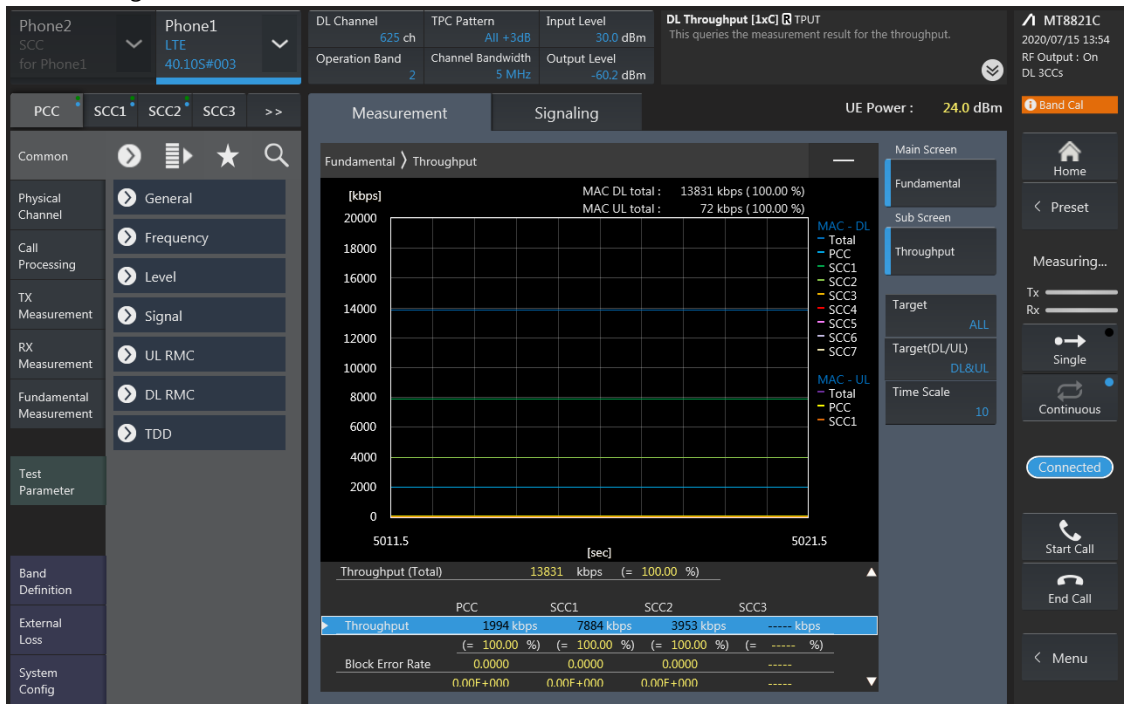

SCC1 Setting (Channel/ RB/ BW/ Modulation) and call Connection

| Phone2              | Phone1        | ~ | DL Channel Activa<br>2175 ch | tion<br>On                | Output<br>On                 | DL Throughput [1xC] R TP<br>This queries the measurement | PUT<br>ent result for the thr    |                         | ▲ MT8821C<br>2020/07/15 13:55 |
|---------------------|---------------|---|------------------------------|---------------------------|------------------------------|----------------------------------------------------------|----------------------------------|-------------------------|-------------------------------|
| for Phone1          | 40.10S#003    |   | Operation Band Chann<br>4    | el Bandwidth<br>20 MHz    | Output Level<br>-54.2 dBm    |                                                          |                                  | 8                       | RF Output : On<br>DL 3CCs     |
| PCC S               | cc1 scc2 scc3 |   | Measurement                  |                           | Signaling                    |                                                          | UE Power                         | r: 24.0 dBm             | Band Cal                      |
| Common              |               | Q | Fundamental 👌 Throughp       | out                       |                              |                                                          |                                  | lain Screen             | A<br>Home                     |
| Physical<br>Channel | > Frequency   |   | [kbps]<br>20000              |                           | MAC DL total<br>MAC UL total | : 13831 kbps (100.00 %)<br>: 72 kbps (100.00 %)          |                                  | undamental<br>ub Screen | < Preset                      |
|                     | > Level       |   | 18000                        |                           |                              |                                                          | - Total<br>- PCC<br>- SCC1       | nroughput               | Measuring                     |
|                     | Signal        |   | 16000                        |                           |                              |                                                          | - SCC2<br>- SCC3<br>- SCC4 Та    | irget                   | Tx                            |
|                     | DL RMC        |   | 12000                        |                           |                              |                                                          | – SCCS<br>– SCC6<br>– SCC7 Ta    | ALL<br>arget(DL/UL)     | ●→<br>Single                  |
|                     | 🔊 TDD         |   | 8000                         |                           |                              |                                                          | MAC - UL<br>- Total Tin<br>- PCC | me Scale                | Continuous                    |
|                     |               |   | 4000                         |                           |                              |                                                          |                                  |                         | Connected                     |
|                     |               |   | 2000                         |                           |                              |                                                          |                                  |                         | Connected                     |
|                     |               |   | 5023.5                       |                           | [sec]                        | 50                                                       | 33.5                             |                         | Start Call                    |
| Band<br>Definition  |               |   | Throughput (Total)           | 1                         | 3831 kbps (= 10              | 0.00 %)                                                  | ^                                |                         | End Call                      |
| External<br>Loss    |               |   | Throughput                   | 1994 kbps<br>(= 100.00 %) | 7884 kbps<br>(= 100.00 %) (  | 3953 kbps kt<br>= 100.00 %) (=                           | ops<br>%)                        |                         |                               |
| System<br>Config    |               |   | Block Error Rate             | 0.0000<br>00F+000         | 0.0000<br>0.00F+000 0.0      | 0.0000<br>0F+000                                         |                                  |                         | < Menu                        |

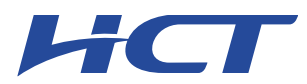

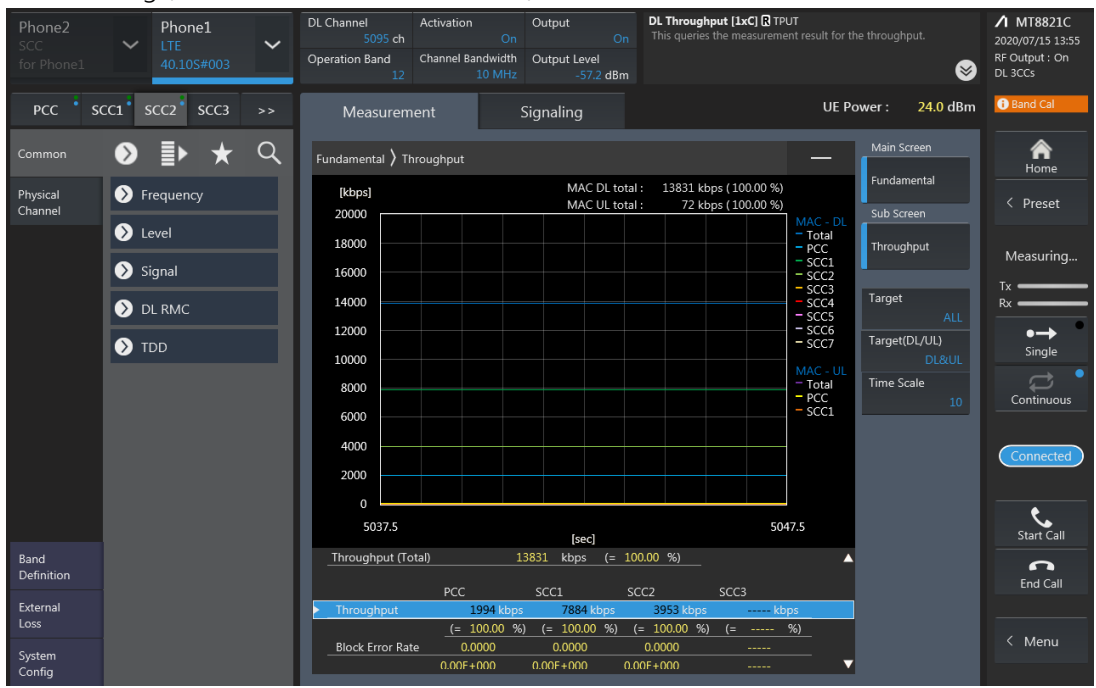

### SCC2 Setting (Channel/ RB/ BW/ Modulation) and call Connection

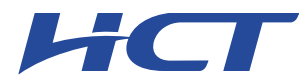

# Single 3CA Downlink Carrier aggregation conducted Power

|             |        | РСС  |                   |                     |                   |                     |            | SCC |        |      | SCC |                   |                     |      | Tx Power |                   |                     |                                                   |                                                       |                             |
|-------------|--------|------|-------------------|---------------------|-------------------|---------------------|------------|-----|--------|------|-----|-------------------|---------------------|------|----------|-------------------|---------------------|---------------------------------------------------|-------------------------------------------------------|-----------------------------|
| Combination | Band B | W C  | PCC UL<br>Thannel | PCC UL<br>Frequency | PCC DL<br>Channel | PCC DL<br>Frequency | Modulation | RB  | offset | Band | BW  | SCC DL<br>Channel | SCC DL<br>Frequency | Band | BW       | SCC DL<br>Channel | SCC DL<br>Frequency | LTE Single<br>Carrier Tx<br>Power<br>(dBm)<br>(1) | LTE Tx Power<br>with DL CA<br>Enabled<br>(dBm)<br>(2) | Deviaion<br>(dB)<br>(2)-(1) |
| 41D         | 41 2   | 20 3 | 39750             | 2506                | 39750             | 2506                | QPSK       | 1   | 0      | 41   | 20  | 39948             | 2525.8              | 41   | 20       | 40146             | 2545.6              | 20.77                                             | 20.68                                                 | -0.09                       |

# 4x4 MIMO 3CA Downlink Carrier aggregation conducted Power

|             |        | РСС           |                           |                     |                     |            | SCC |        |        | SCC |                   |                     |      | Tx Power |                   |                     |                                                   |                                                       |                             |
|-------------|--------|---------------|---------------------------|---------------------|---------------------|------------|-----|--------|--------|-----|-------------------|---------------------|------|----------|-------------------|---------------------|---------------------------------------------------|-------------------------------------------------------|-----------------------------|
| Combination | Band B | W PCC<br>Chan | JL PCC UL<br>nel Frequenc | PCC DL<br>y Channel | PCC DL<br>Frequency | Modulation | RB  | offset | : Band | BW  | SCC DL<br>Channel | SCC DL<br>Frequency | Band | BW       | SCC DL<br>Channel | SCC DL<br>Frequency | LTE Single<br>Carrier Tx<br>Power<br>(dBm)<br>(1) | LTE Tx Power<br>with DL CA<br>Enabled<br>(dBm)<br>(2) | Deviaion<br>(dB)<br>(2)-(1) |
| [41D]       | 41 2   | 0 397         | 0 2506                    | 39750               | 2506                | QPSK       | 1   | 49     | 41     | 20  | 39948             | 2525.8              | 41   | 20       | 40146             | 2545.6              | 20.77                                             | 20.70                                                 | -0.07                       |

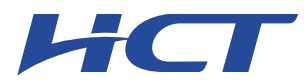

### 2. 5G NR Call Box Setup

Procedure used to establish output  $\ensuremath{\mathsf{Power}}$  measurement for NR Bands

- Select operating band, BW and Channel.
  - Click Cell on button in the right of Test application screen.
  - Turn the LTE Cell On using "ON/OFF" Key.

| - Reysigne corrotzoor rest reppication | Thanework - 56 Nr (15.1001.1010.5501)          |                         |                                               |                                                                                                    |                               |                |
|----------------------------------------|------------------------------------------------|-------------------------|-----------------------------------------------|----------------------------------------------------------------------------------------------------|-------------------------------|----------------|
| 5G NSA                                 | FDD 5 NSA gNB SN<br>IBm/15kHz -38.96 dBm/1     | n2<br>BW NSAg<br>-19.8  | NB SN + n78<br>5 dBm/BW A -19                 | \gNB SN + n78<br>.85 dBm/BW 19.85 d                                                                | SN + n78<br>IBm/BW            | Main           |
| TxMeas                                 | 10 MHz<br>2525<br>20525<br>20525<br>0FF U: 188 | 0.00<br>0.00<br>0.00    | 100 MHz<br>D: 3399.99<br>U: 3550.31 OFF Freq: | 100 MHz<br>D: 3499.98<br>U: 3550.31<br>BU: 3550.31<br>BU: 3550.31<br>BU: BW:<br>Freq: D:<br>OFF U: | 100 MHz<br>3600.00<br>3550.31 | Cell On        |
| Config Identities NF                   | R Cell Reconfig                                | dRm/1014H-              | Tart Mada                                     | ouin laci Dair III /DL Frag                                                                        |                               | Connect►       |
|                                        |                                                |                         |                                               |                                                                                                    |                               |                |
| Frequency / Duplex Mode                |                                                |                         |                                               |                                                                                                    |                               | Function Test► |
| Duplex Mode / Band:                    | FDD 🔻 5                                        | Fr                      | requency Setting Method:                      | EARFCN V                                                                                           |                               |                |
| Downlink Bandwidth                     | 10 MHz                                         |                         |                                               |                                                                                                    |                               |                |
| Dominin Dundmuth.                      |                                                | Ur                      | plink Bandwidth:                              | 10 MHz V                                                                                           |                               | Aggregation    |
| Downlink EARFCN:                       | <b>2525</b> 881.500000                         | MHz 🔻 Ur                | plink EARFCN:                                 | 20525 836.500000                                                                                   | MHz 🔻                         |                |
|                                        |                                                | Cen                     | Auto                                          |                                                                                                    |                               |                |
| <u></u>                                |                                                | Mod                     | de:                                           |                                                                                                    |                               | Mobility►      |
| Simulated Path Loss:                   |                                                | dB                      |                                               |                                                                                                    |                               |                |
|                                        |                                                |                         |                                               |                                                                                                    |                               | Resource       |
| Reference Signal Power (SIB2):         | 18                                             | dBm Cy                  | clic Prefix:                                  | Normal 🔻                                                                                           |                               | Allocation     |
| TDD Specific Configuration             |                                                |                         |                                               |                                                                                                    |                               |                |
| Frame Configuration:                   |                                                | S                       | pecial Subframe Configuration:                |                                                                                                    |                               | Link to X-Apps |
|                                        |                                                |                         |                                               |                                                                                                    | Symbols                       |                |
| RF Config                              |                                                |                         |                                               |                                                                                                    |                               |                |
| DL Antenna Configuration:              | 2 x 2 v Expect                                 | ed Input Power Control: |                                               |                                                                                                    |                               | Utility►       |
|                                        |                                                |                         |                                               |                                                                                                    |                               |                |
| Cable Loss:                            | 0.00 dB Expect                                 | ed Input Power:         | 7.78 d                                        | IBm/10MHz -20.00                                                                                   | dBm/15kHz                     |                |
|                                        |                                                |                         |                                               |                                                                                                    |                               | Apply          |
|                                        |                                                |                         |                                               |                                                                                                    |                               |                |
| System Scheduling Cell                 | PHY MAC/RLC/PDCP RRC                           |                         | BLER/Tput Assisted T                          |                                                                                                    |                               |                |
|                                        |                                                | <u></u>                 |                                               |                                                                                                    |                               | More 1/2       |

- Turn the Airplane Mode On and then turn the Airplane mode off.
- Select All down bits for UL Power control Mode in LTE.

| Revisignt C87002004 Test Application Framework – 5G NR (15.1001.1610.3301)                                                                                                    |      |                        |
|----------------------------------------------------------------------------------------------------|------|------------------------|
| 5G NSA T PCC / FDD 5 T NSAgNB SN : n2 NSAgNB SN : n78 NSAgNB SN : n78 NSAgNB SN : n78 NSAgNB SN : n78 NSAgNB SN : n78 NSAgNB SN : n78 - 19.85 dbm/bW - 19.85 dbm/bW - 19.85 dbm/bW                                                                                                    |      | Main                   |
| BW:         10 MHz         BW:         20 MHz           TitMess         EARFCIN. D:         2525         OFF         TitMess         BW:         100 MHz         BW:         100 MHz           CONNECTED         U:         20525         OFF         U:         188.00         OFF         U:         3550.31 |      | Cell Off               |
| General UE Power Control Boosting                                                                                                    |      | Connect                |
| UE Power Control Mode: Target                                                                                                    |      | Connectr               |
| Trinet Mode                                                                                                    |      |                        |
| PUCCH Target Power: 0.0 dBm 28.24 dBm/15kHz                                                                                                    |      | Function Test►         |
| PUSCH Target Power: 0.0 dBm 28 24 dBm/15kHz                                                                                                    |      | NR S-Cell              |
|                                                                                                    |      | Aggregation            |
|                                                                                                    |      | A de la Tribui         |
|                                                                                                    |      | WODIIILY               |
| 11 Power Castrol Dammaker                                                                                                    |      | Resource<br>Allocation |
| De discus failures                                                                                                    |      |                        |
| Po (nominal POSCH):                                                                                                    |      |                        |
| P0 (UE-PUSCH, SRB): 0 dB                                                                                                    |      | Link to X-Apps         |
| P0 (UE-PUSCH, RBC): 0 dB                                                                                                    |      |                        |
| p-Max: 23 Accumulation Enabled                                                                                                    |      | Utility►               |
|                                                                                                    |      |                        |
|                                                                                                    |      | Apply                  |
| System Scheduling Cell PHY MAC/RLC/PDCP RRC/NAS UE Info IMS BLER/Tput Assisted Tx Meas                                                                                                    |      |                        |
| BSE:CONFIG[:SELected]:ACTive[:STATe]                                                                                                    | arch | More 1/2►              |

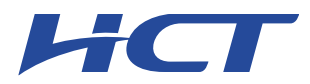

### Setup for NR Band

Select waveform for Setting NR Band (PHY->PUSCH->Enable Transform Precoder)
 Enable : DFT-s-OFDM, Disable : CP-OFDM

| - neysigne coroccont rescrippined on the |                                                   |                                                          |                                                                                                    | 6 1 1                   |
|------------------------------------------|---------------------------------------------------|----------------------------------------------------------|----------------------------------------------------------------------------------------------------|-------------------------|
| 5G NSA ( PCC / FDI<br>-75.00 dBm.        | D 5 NL NSA gNB SN + n2 NZ<br>/15kHz -38.96 dBm/BW | NSA gNB SN + n78<br>-19.85 dBm/BW NSA g                  | gNB SN + n78<br>85 dBm/BW NSA gNB SN<br>-19.85 dBm/                                                                                                    | 1978 Main               |
| TxMeas BW: 1<br>CONNECTED U: 2           | 0 MHz<br>2525<br>20525<br>0FF U: 1880.00          | BW: 100 MHz<br>Freq: D: 3399.99<br>DFF U: 3550.31<br>OFF | 100 MHz         BW:         10           D:         3499.98         Freq:         D:         36           U:         3550.31         OFF         U:         35 | 0 MHz<br>00.00<br>50.31 |
| Bandwidth Parts HARQ                     | PDSCH PDSCH DMRS PDCCH                            | PRACH PUSCH PUSCH DMF                                    | RS PUCCH SRS Config                                                                                                    | Connects                |
| Enable PUSCH                             |                                                   |                                                          | Bandwidth Part: Initial                                                                                                    | BWP V                   |
| General                                  |                                                   |                                                          |                                                                                                    |                         |
| Data SCID:                               | Using Physical Cell Id                            | Rate Matching Type:                                      | Full Buffer 🔹                                                                                                    | Function Test►          |
| Frequency Hopping Mode:                  | No Hopping 🗸                                      | Overhead:                                                | Overhead 0  v                                                                                                    |                         |
| Resource Allocation Config:              | Type 1                                            | MCS Table:                                               | 64 QAM 🔻                                                                                                    | Aggregation             |
| RBG Size Config:                         | Config 1                                          | MCS Table Transform Precoder:                            | = 64 QAM ▼                                                                                                    |                         |
| Tx Config:                               | Codebook T                                        | Enable Transform Precoder:                               |                                                                                                    | Mobility►               |
| UL Max Rank:                             | 1 🔻                                               | Msg3 Transform Precoding:                                |                                                                                                    | Resource                |
| Codebook Subset:                         | Non Coherent                                      | Enable П/2 BPSK TP:                                      |                                                                                                    | Allocation              |
| UCI Over PUSCH:                          | ✓                                                 | Enable П/2 BPSK Power Boost:                             |                                                                                                    | Link to X-Apps          |
| UCI Over PUSCH Scaling:                  | 1 🔻                                               |                                                          |                                                                                                    |                         |
|                                          |                                                   |                                                          |                                                                                                    | Utility►                |
|                                          |                                                   |                                                          |                                                                                                    |                         |
|                                          |                                                   |                                                          |                                                                                                    | Apply                   |
| Queters Oshaduling Cont                  |                                                   |                                                          | Assisted Tu Mana                                                                                                    |                         |
|                                          |                                                   |                                                          | Assisted TX Meas                                                                                                    | More 1/2                |
| BSE:CONFIG[:SELected][:SELected]         | ACTive[:STATe]                                    |                                                          | Local                                                                                                    | Q Search                |
|                                          |                                                   |                                                          |                                                                                                    |                         |

- Select operating band, BW, SCS and Channel.
- Turn the NR Cell On using "ON/OFF" Key.

| Keysight C8700200A Test Applica  | ation Framework – 5G NR (15.10          | 001.1610.3301)                                      |                                               |                                                 |                                                   |                     |
|----------------------------------|-----------------------------------------|-----------------------------------------------------|-----------------------------------------------|-------------------------------------------------|---------------------------------------------------|---------------------|
| 5G NSA                           | C / FDD 5                               | NSA gNB SN + n2<br>-38,96 dBm/BW                    | NSA gNB SN + n78<br>-19.85 dBm/BW             | NSA gNB SN • n78<br>-19.85 dBm/BW               | NSA gNB SN + n78<br>-19.85 dBm/BW                 | Main                |
| TxMeas EARFCI                    | 10 MHz<br>CN: D: 2525<br>U: 20525<br>ON | 3W: 20 MHz<br>freq: D: 1960.00<br>U: 1880.00<br>OFF | BW: 100 MHz<br>Freq: D: 3399.99<br>U: 3550.31 | BW: 100 MHz<br>Freq: D: 3499.98<br>F U: 3550.31 | BW: 100 MHz<br>Freq: D: 3600.00<br>OFF U: 3550.31 | Cell Off            |
| Config Identities                | SSB / Broadcast UE                      | Power Control UE Power                              | Meas Advanced                                 |                                                 |                                                   | Connect             |
| RF Common                        |                                         |                                                     |                                               |                                                 |                                                   |                     |
| Duplex Mode:                     | FDD 🔻 N                                 | R Cell Type: NSA ▼                                  | Band:                                         | n2 🔻                                            | Test Channel: Custom                              | ▼ Function Test►    |
| Frequency Range:                 |                                         |                                                     | SCS Common:                                   |                                                 |                                                   |                     |
| Downlink                         |                                         |                                                     | Uplink                                        |                                                 |                                                   | ND S COIL           |
| DL Bandwidth: 2                  |                                         |                                                     | UL Bandwidth:                                 |                                                 |                                                   | Aggregation         |
| DLARFCN: 3                       | 392000                                  | SSB ARFCN: 392000                                   | ULARFCN:                                      | 376000                                          |                                                   |                     |
| DL Frequency: 1                  | 1960 MHz 🔻                              |                                                     | UL Frequency:                                 | 1880 MHz 🔻                                      |                                                   | Mobility►           |
| DL Point A: 3                    | 390092                                  | Offset To Carrier: 0                                | UL Point A:                                   | 374092                                          | Offset To Carrier: 0                              |                     |
| DL Phase Compensation:           | Center Freq ▼ Custom:                   | 0 MHz V                                             | UL Phase Compensation                         | Center Freq 🔻 Custom:                           | 0 MHz                                             | Resource Allocation |
| ss-PBCH-BlockPower: 2            | 20 dBm                                  |                                                     | Enable Frequency Shift:                       |                                                 |                                                   |                     |
| Reference Signal Power: -        | -70 dBm/SCS                             | -38.96 dBm/BW                                       | Expected Input Power:                         | Manual <b>v</b> 10                              | dBm/BW                                            | Link to X-Apps      |
| DL MIMO Configuration:           | Custom (2x2) V Static Cha               | nnel Model: Static MIMO V                           | UL MIMO Configuration:                        | 1x1 <b>v</b>                                    | -                                                 |                     |
|                                  |                                         |                                                     |                                               |                                                 |                                                   | Utility►            |
| Misc                             |                                         |                                                     |                                               |                                                 |                                                   |                     |
|                                  |                                         | Max A0A: 1                                          | Include DE Cap Enquiry:                       | <u>×</u>                                        |                                                   | Apply               |
| System Scheduling Ce             | ell PHY Beam Mgmt                       | MAC/RLC/PDCP RRC/N                                  | AS IMS BLER/Tput                              | CSI Assisted Tx Meas                            |                                                   |                     |
| BSE:CONFIG[:SELected][:SELected] | .ected]:ACTive[:STATe]                  |                                                     |                                               |                                                 | Local Q                                           | More 1/2            |
|                                  |                                         |                                                     |                                               |                                                 |                                                   |                     |

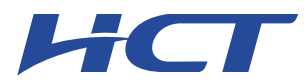

### Connect NR S-Cell Aggregation

- Click NR S-Cell Aggregation
- Check the Cell 1's DL and UL box(PCC) and than Click Apply.
- Check the message summary If message shows NR Msg 5, It is connected.

| 5G NSA  | ( <b>•</b> )     | PCC / FD<br>-75.00 dBm | 0 5                             | NSA gNB SN + n2                              | NS/         | gNB SN<br>85 dBm/l      | n78<br>BW               |          | VSA gNB SN + n78<br>-19 85 dBm/BW          |            | NSA gNB SN<br>-19 85 dBm       | l+n78<br>/BW             |                  | Main                     |
|---------|------------------|------------------------|---------------------------------|----------------------------------------------|-------------|-------------------------|-------------------------|----------|--------------------------------------------|------------|--------------------------------|--------------------------|------------------|--------------------------|
| TxMeas  |                  | BW:<br>ARFCN: D:<br>U: | 0 MHz<br>2525<br>20525 CONNECTE | W: 20 MHz<br>req: D: 1960.00<br>D U: 1880.00 | OFF Freq:   | 100<br>D: 339<br>U: 355 | 0 MHz<br>19.99<br>10.31 | OFF BV   | W: 100 MHz<br>eq: D: 3499.98<br>U: 3550.31 | OFF        | 3W: 10<br>ineq: D: 36<br>U: 35 | 00 MHz<br>00.00<br>50.31 |                  | Cell Off                 |
| Config  | Impairmen        | its M                  |                                 | Error Log RUI                                | Log Log     | gging                   | RF Conr                 | nectors  | App Info                                   |            |                                |                          |                  |                          |
|         |                  |                        |                                 | · · · · ·                                    |             |                         |                         |          |                                            |            | Save                           | to Clear                 |                  | Connect                  |
|         | w meas Reports   | $\sim$                 | Show PRACH                      |                                              |             |                         |                         |          |                                            |            | File                           | Log                      | $\vdash$         |                          |
| Cell    | Time             |                        | Message                         |                                              |             |                         |                         |          |                                            |            |                                | ^                        |                  | Function Test            |
| 1       | 19:57:08.356     | UL                     | Esm Information                 | Response                                     |             |                         |                         |          | N                                          | R S-Cell A | ggregati                       | on                       |                  |                          |
| 1       | 19:57:08.359     | DL                     | Activate Default                | Eps Bearer Cntx Requ                         | est         |                         |                         |          |                                            |            |                                |                          |                  |                          |
| 1       | 19:57:08.361     | DL                     | Attach Accept                   |                                              |             |                         |                         |          |                                            | Agg        | regate                         | Activate                 | 4                | NR S-Cell<br>Aggregation |
| 1       | 19:57:08.429     | DL                     | RRC Connection F                | Reconfiguration                              |             |                         |                         |          | Cell                                       | DL         |                                |                          |                  | , iggi oganon            |
| 1       | 19:57:08.536     | UL                     | RRC Connection F                | Reconfiguration Comple                       | te          |                         |                         |          |                                            |            |                                |                          |                  |                          |
| 1       | 19:57:08.608     | UL                     | UL Information Tra              | insfer                                       |             |                         |                         |          |                                            |            | × .                            |                          |                  | Mobility                 |
| 1       | 19:57:08.610     | UL                     | Attach Complete                 |                                              |             |                         |                         |          | Cell 2                                     |            |                                |                          | L                |                          |
| 1       | 19:57:08.612     | UL                     | Activate Default                | Eps Bearer Context Ac                        | cept        |                         |                         |          |                                            |            |                                |                          | $\left[ \right]$ | Desource                 |
| 1       | 19:57:16.502     | DL                     | RRC Connection F                | Reconfiguration                              |             |                         |                         |          | Cell 3                                     |            |                                |                          | ⁴                | Allocation               |
| 1       | 19:57:16.503     | DL                     | 5G NR RRC Co                    | nnection Reconfiguratio                      | on          |                         |                         |          | Cell 4                                     |            |                                |                          |                  |                          |
| 1       | 19:57:16.503     | UL                     | 5G NR Radio B                   | earer Config                                 |             |                         |                         |          |                                            |            |                                |                          |                  |                          |
| 1       | 19:57:16.824     | UL                     | RRC Connection F                | Reconfiguration Comple                       | ite         |                         |                         |          |                                            |            |                                |                          |                  | LINK to X-Apps           |
| 1       | 19:57:16.830     | DL                     | 5G NR RRC Co                    | nnection Reconfiguratio                      | on Complete |                         |                         |          |                                            |            |                                |                          |                  |                          |
| 1       | 19:57:16.897     | DL                     | NR Msg2                         |                                              |             |                         |                         |          |                                            |            |                                |                          |                  | LINES                    |
| 1       | 19:57:16.897     | UL                     | NR Msg1                         |                                              |             |                         |                         |          |                                            |            |                                |                          |                  | Ounty                    |
| 1       | 19:57:16.990     | UL                     | NR Msg3                         |                                              |             |                         |                         |          |                                            |            |                                |                          | ╞                |                          |
| 1       | 19:57:16.993     | UL                     | NR Msg5                         |                                              |             |                         |                         |          |                                            |            |                                |                          |                  | Apply                    |
|         |                  |                        |                                 |                                              |             |                         |                         |          | Auto NR Ar                                 | areastion. |                                |                          |                  | . 444.7                  |
| Svetom  | Schoduling       | Coll                   |                                 |                                              |             |                         |                         |          |                                            | grogation. |                                |                          |                  |                          |
| BSECONE | ig:1 TEI:SELecte |                        |                                 |                                              |             |                         | С                       | <u> </u> |                                            | Apply      | Cancel                         |                          |                  | More 1/2                 |

Max Power setting

- Click "Cell in the bottom of screen.
- Click "UE Power control" than change UE Power control mode to All Up bits.

| - nejsigin coroccorriestrippication in | Sector (19.1001.1010.5501)                                        |                                                                                                    |                                     |                |
|----------------------------------------|-------------------------------------------------------------------|----------------------------------------------------------------------------------------------------|-------------------------------------|----------------|
| 5G NSA 5G NSA PCC / FDI                | NSA gNB SN + n2 NS<br>n/15kHz NSA gNB SN + n2 NS<br>-38,96 dBm/BW | A gNB SN : n78<br>9.85 dBm/BW                                                                                                    | 8 NSA gNB SN + n78<br>-19.85 dBm/BW | Main           |
| TxMeas BW: 1<br>CONNECTED U: 2         | 10 MHz<br>2525<br>20525<br>CONNECTED U: 1960.00<br>0 FF           | 100 MHz         BW:         100 MHz           D:         3399.99         Freq:         D:         3499.9           U:         3550.31         OFF         U:         3550.3 | Hz<br>8<br>1<br>0FF U: 3550.31      | Cell Off       |
| Config Identities SSB                  | / Broadcast UE Power Control UE Power Mea                         | as Advanced                                                                                                    |                                     | Connects       |
|                                        |                                                                   |                                                                                                    | Bandwidth Part: Initial BWP         |                |
| PUSCH LIE Power Control                |                                                                   |                                                                                                    |                                     | Eurotion Tests |
| UE Power Control Mode:                 | All Up Bits                                                       | The PUSCH will be told to continuously increa                                                                                                    | se power                            | Function lest  |
|                                        | 0                                                                 |                                                                                                    |                                     | NR S-Cell      |
| - PUCCH UE Power Control               |                                                                   |                                                                                                    |                                     |                |
| UE Power Control Mode:                 | Follow PUSCH                                                      | The PUCCH will follow the PUSCH TPC                                                                                                    |                                     | Mobility∍      |
|                                        |                                                                   |                                                                                                    |                                     |                |
| UL Power Control Parameters            |                                                                   |                                                                                                    |                                     | Resource       |
| Add Spectrum Emission                  | 0 p0 Nominal With Grant                                           | t -90 deltaF P                                                                                                    | UCCH f3: 0                          | Allocation     |
| PUSCH Alpha Value:                     | Alpha 8 🔻 🗸 deltaF PUCCH f0:                                      | 0 deltaF P                                                                                                    | UCCH f4: 0                          | Link to X-Apps |
| PUSCH p0:                              | 0 deltaF PUCCH f1:                                                | о уросн                                                                                                    | p0 Nominal -90                      |                |
| p-Max 2                                | 23 deltaF PUCCH f2:                                               | 0 p0 Set V                                                                                                    | /alue: 0                            | Utility        |
| p-maxEUTRA 2                           | 23                                                                |                                                                                                    |                                     |                |
|                                        |                                                                   |                                                                                                    |                                     | Apply          |
| System Scheduling Cell                 | PHY Beam Mamt MAC/RLC/PDCP RC/NAS                                 | IMS BLER/Tput CSI Assisted                                                                                                    | Tx Meas                             |                |
| BSE:CONFig:NR5G[:SELected]:UL[:P       | PUSCh]:CLPControl:MODE                                            |                                                                                                    | Local Q. Se                         | More 1/2       |

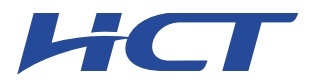

# Selecting Start RB/Count/MCS

Select the each test configurating (Start RB, Count, MCS). ullet

| 🚾 Keysight C8700200A Test Application Framework – 5G NR (15.1001.1610.3301)                                                                                                    |                          |
|----------------------------------------------------------------------------------------------------|--------------------------|
| SG IISA         PCC / FDD 5<br>-75.00 dBm/18/Hz         NSAgNB SN n2<br>-138.96 dBm/8W         NSAgNB SN n78<br>-138.96 dBm/8W         NSAgNB SN n78<br>-138.96 dBm/8W                                                                                                    | Main                     |
| Tutkess         BW:         100 MHz         BW:         100 MHz           Tutkess         EARICH D:         2550         250         00 MHz         BW:         100 MHz           COMINECTED         U:         20525         CONNECTED         U:         1880.00         OFF         U:         3550.31 | Cell Off                 |
| Quick Config TDD UL-DL Config Scheduling Map Slot Config PDSCH TDRA PUSCH TDRA Link Adaptation Rate Matching                                                                                                    | Connect                  |
| Selected Downlink Slot Config: SC0 Fixed MCS Index 4 - QPSK V Start RB/Count: 0 106 K0: 0 K1: 2 Copy to all SC's                                                                                                    |                          |
| Radio Frame Map Frame Config Palette Radio Frames per Repetition: 1  Align to SSB Period (20ms) FC0                                                                                                    | Function Test►           |
|                                                                                                    | NR S-Cell<br>Aggregation |
| Add FC1 Delete FC0 Clear All Set All: FC0                                                                                                    | Mobility►                |
| Slot Map Slot Config Palette                                                                                                    |                          |
|                                                                                                    | Allocation               |
|                                                                                                    |                          |
| Sumbol Man                                                                                                    | Link to X-Apps           |
| 0 1 2 3 4 5 6 7 8 9 10 11 12 13 O DL UL                                                                                                    | 1.46754                  |
| 0 1 2 3 4 5 6 7 8 9 10 11 12 13 UL&DL                                                                                                    |                          |
| Add SC1 Del SC0                                                                                                    | Apply                    |
| Clear All Set All: SC0 DL                                                                                                    |                          |
| System Scheduling Cell PHY Beam Mgmt MAC/RLC/PDCP RRC/NAS IMS BLER/Tput CSI Assisted Tx Meas                                                                                                    | More 1/2►                |
| BSE:CONFig:NR5G['SELected]:UL[PUSCh]:CLPControl:MODE                                                                                                    | h                        |

View Tx Power

- Click "Link to X-Apps." (Please refer to Figure-7) Select "Channel Power". ullet
- •

| 🚾 Keysight C8700200A Test Application Framework – 5G NR (15.1001.1610.3301)                                                                                                    |                                             |  |
|----------------------------------------------------------------------------------------------------|---------------------------------------------|--|
| 5G NSA                                                                                                    | Main                                        |  |
| BW:         10 MHz         BW:         20 MHz         BW:         100 MHz         BW:         100 MHz         100 MHz         100 MHz         < | Cell Off                                    |  |
| Quick Config         TDD UL-DL Config         Scheduling Map         Slot Config         PDSCH TDRA         PUSCH TDRA         Link Adaptation         Rate Matching                                                                                                    | Connects                                    |  |
| Selected Downlink Slot Config: SC0 Fixed MCS Index 4 - QPSK V Start RB/Count: 0 106 K0: 0 K1: 2 Copy to all SC's                                                                                                    | Connect                                     |  |
| Radio Frame Map Frame Config Palette                                                                                                    | Eurotian Taata                              |  |
| Radio Frames per Repetition: 1 • Align to SSB Period (20ms)                                                                                                    |                                             |  |
|                                                                                                    | NR S-Cell                                   |  |
|                                                                                                    | Aggregation                                 |  |
| Add FC1 Delete FC0                                                                                                    |                                             |  |
| Clear All Set All: FCD                                                                                                    | Mobility►                                   |  |
| Slot Map Slot Config Palette                                                                                                    |                                             |  |
| 0 1 2 3 4 5 6 7 8 9 SCO                                                                                                    | <ul> <li>Resource<br/>Allocation</li> </ul> |  |
|                                                                                                    |                                             |  |
|                                                                                                    | Link to X-Apps                              |  |
| Symbol Map                                                                                                    |                                             |  |
| 0 1 2 3 4 5 6 7 8 9 10 11 12 13 <b>O</b> DL <b>O</b> UL                                                                                                    | Utility►                                    |  |
| 0 1 2 3 4 5 6 7 8 9 10 11 12 13 UL&DL                                                                                                    |                                             |  |
| Add SC1 Del SC0                                                                                                    | Apply                                       |  |
| Clear All Set All: SCO DL                                                                                                    |                                             |  |
| System Scheduling Cell PHY Beam Mgmt MAC/RLC/PDCP RRC/NAS IMS BLER/Tput CSI Assisted Tx Meas                                                                                                    | More 1/2                                    |  |
| BSE:CONFig:NR5G[SELected]UL[PUSCh]:CLPControl:MODE                                                                                                    |                                             |  |